# TOEIC L&R IPテスト オンライン受験マニュアル

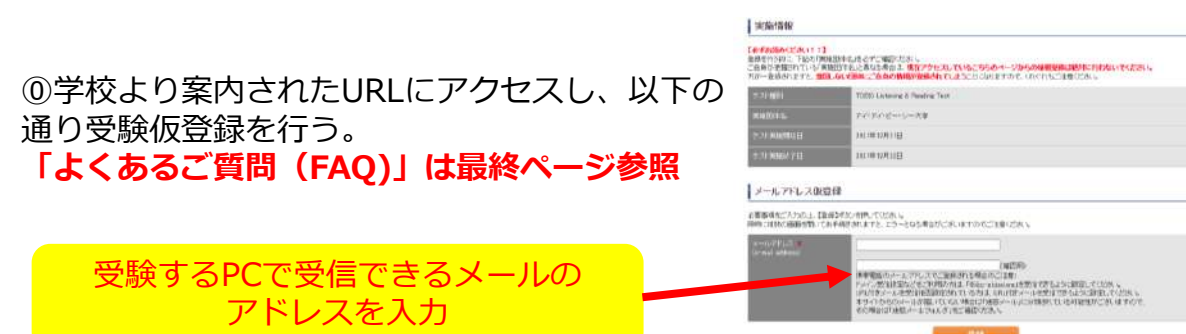

# ①入力したアドレス宛に届いた【仮登録完了通知】メールを開き、受験者情報登録URLをクリックし、受験登録を行う。

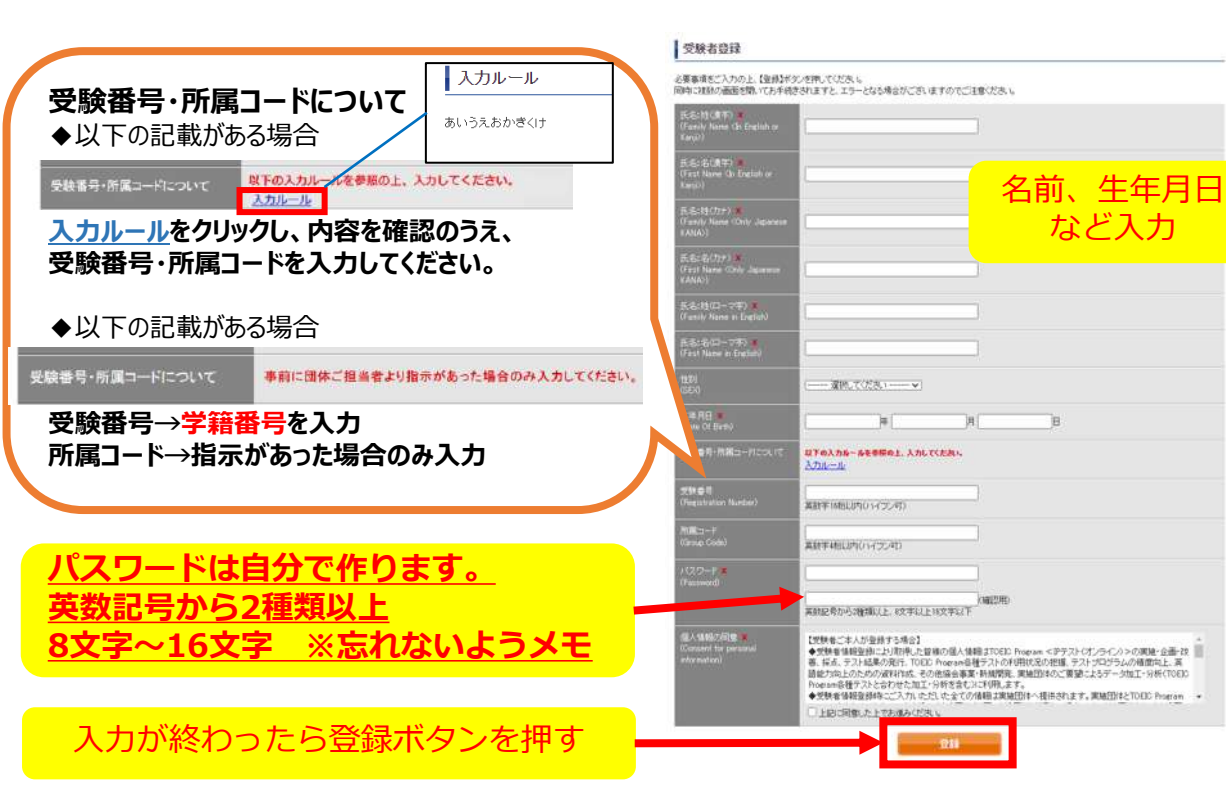

## ②受験者登録画面を確認し、問題なければ「登録」を押し、修正があれば 「戻る」を押す。

#### 受験者登録

登録はまだ完了していません。 以下内容に問題がなければ、登録ボタンを押して下さい。

| 氏名:姓(漢字)   | 彩                            |         |
|------------|------------------------------|---------|
| 氏名:名(漢字)   | 花子                           |         |
| 氏名:姓(力ナ)   | コクサイ                         |         |
| 氏名:名(力ナ)   | ハナコ                          |         |
| 氏名:姓(□−マ字) | KOKUSAI                      |         |
| 氏名:名(口−マ字) | HANAKO                       |         |
| 1生別        | 女性                           |         |
| 生年月日       | 2000年1月1日                    |         |
| メールアドレス    | web-based-ip@iibc-global.org | 間遅いかないか |
| 受験番号       | 1234567890                   | 必ず確認!   |
|            | 1234                         |         |
| パスワード      | *****                        |         |
| 個人情報の同意    | 同意する                         |         |

戻る 登録

③Authorization Codeをメモする。

TOEIC® Program <IPテスト(オンライン)> 受験者サイト

テスト受験前の確認内容

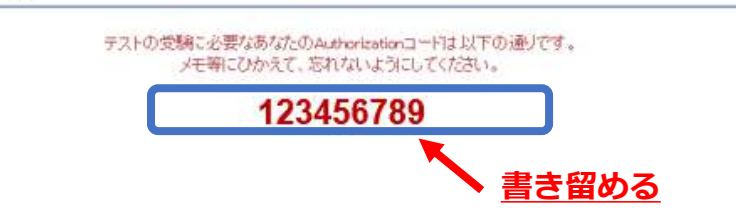

### ④登録したメールアドレスに届くメールを確認し、URLをクリック。

国際 太郎様

TOEIC Listening & Reading IPテスト(オンライン版)の受験者登録が完了しましたので下記ご連絡致します。

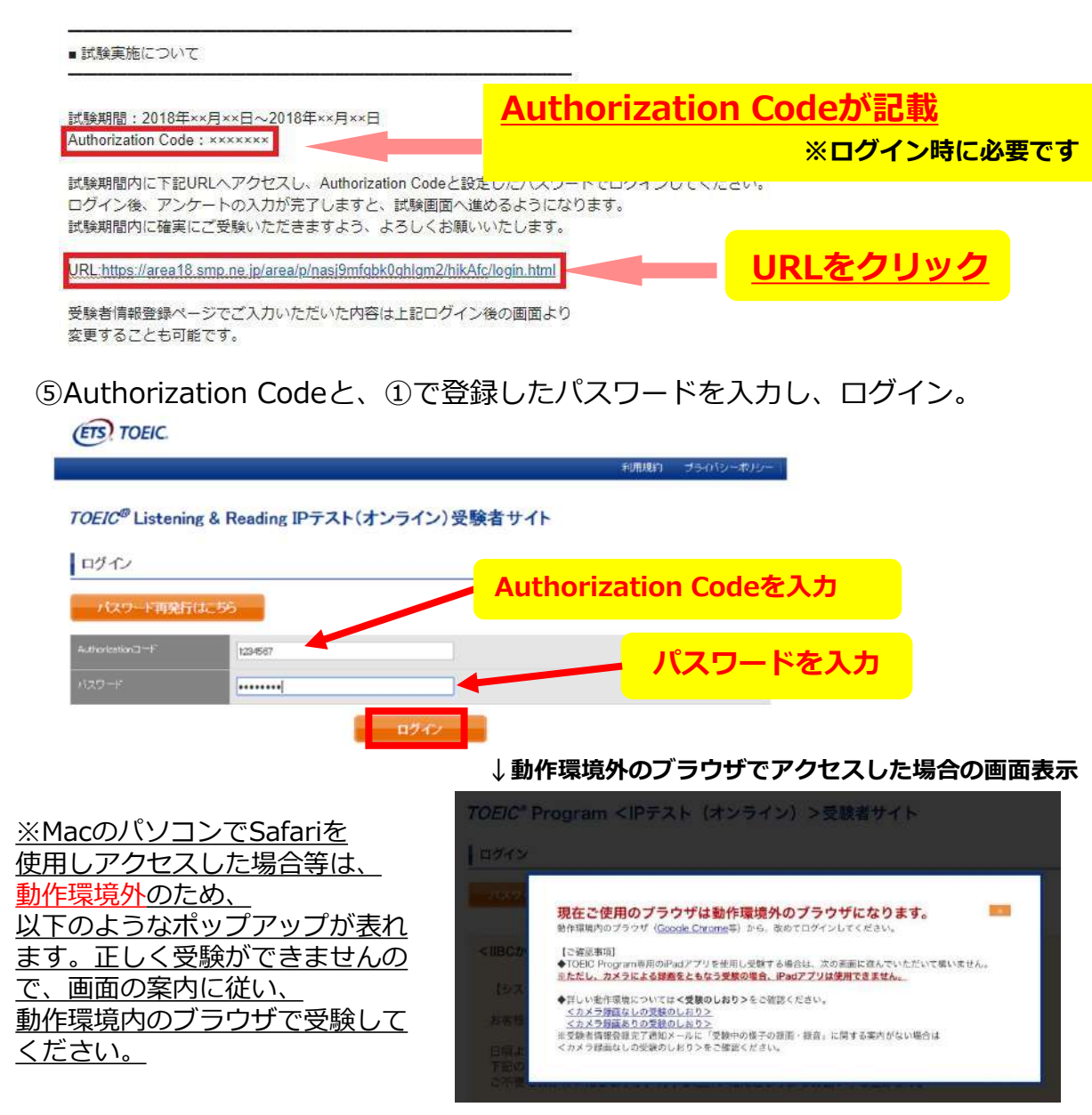

## ⑥登録内容に変更がない場合は、「アンケート回答/試験実施」のボタンをクリック 登録内容を修正する場合は、登録情報更新をクリック

ETS TOEIC.

ログアウト

#### TOEIC<sup>®</sup> Program <IPテスト(オンライン)>受験者サイト

| 「スト検知             | TOEIC Listening & Reading Test |  |  |
|-------------------|--------------------------------|--|--|
| ■込香号              | CTLR006554                     |  |  |
| 和国体名              | アイアイビーシー                       |  |  |
| 「スト実施開始日          | 2021年3月18日                     |  |  |
| 「スト実施修了日          | 2022年3月17日                     |  |  |
| ·除着信報登録明瞭         | 2022年3月17日                     |  |  |
| 登録情報              |                                |  |  |
| (名(漢字)            | 国際 太郎                          |  |  |
| £2(tt)            | 1044 SDD                       |  |  |
|                   | KORUSAI TARO                   |  |  |
| ±94               | 男性                             |  |  |
|                   | 2000年1月1日                      |  |  |
|                   | hkamal@ibc-slobal.ors          |  |  |
| t <del>Ma</del> 등 | TLR-0123456789                 |  |  |
| f∰⊐−ド             | 1234                           |  |  |
|                   | 登録情報修正                         |  |  |
|                   | アンケート回答/試験実施                   |  |  |
|                   |                                |  |  |
|                   |                                |  |  |
|                   |                                |  |  |
|                   |                                |  |  |
| 答钮                | き起こ変更がかけれげ                     |  |  |
|                   |                                |  |  |
| <u></u>           | <u> アート凹合に進む</u>               |  |  |
|                   |                                |  |  |

#### TOEIC Program <IPテスト(オンライン)>受験者サイト 受験者情報更新 必要素項をご入力の上、受験者情報更新ポタンを押してくだろい。 回時 名:名(漢字) 🗰 Feat Name (In English o 종:형(为ナ) 🙁 anily Name Only Japane 2247 名:名(カナ) **第** mit Name (Cinly Japane 14-3 名:姓(ローマ字) 🗙 anily Name in English 名:名(ローマ中) <mark>メ</mark> rut Nore in English) HAMAKO 男性(Male) · Att (Famale) 年月日 🔹 are Of Birth 年 1 8 2018 anolednia-odi@qi-besed-dew (確認用) eb based p@ibc elobeion 234557890 其数字16811以内(ハン(ブン可) 赦李4船以下 受破害情報更新

情報登録更新(修正)画面

情報の修正・入力忘れがあれ ばここで入力のうえ、「受験 者情報更新」をクリック

### ※試験期間前にログインした場合、「登録情報更新」ボタンのみ表示されます。 「アンケート回答/試験実施」ボタンは試験期間に入ってから表示されます。

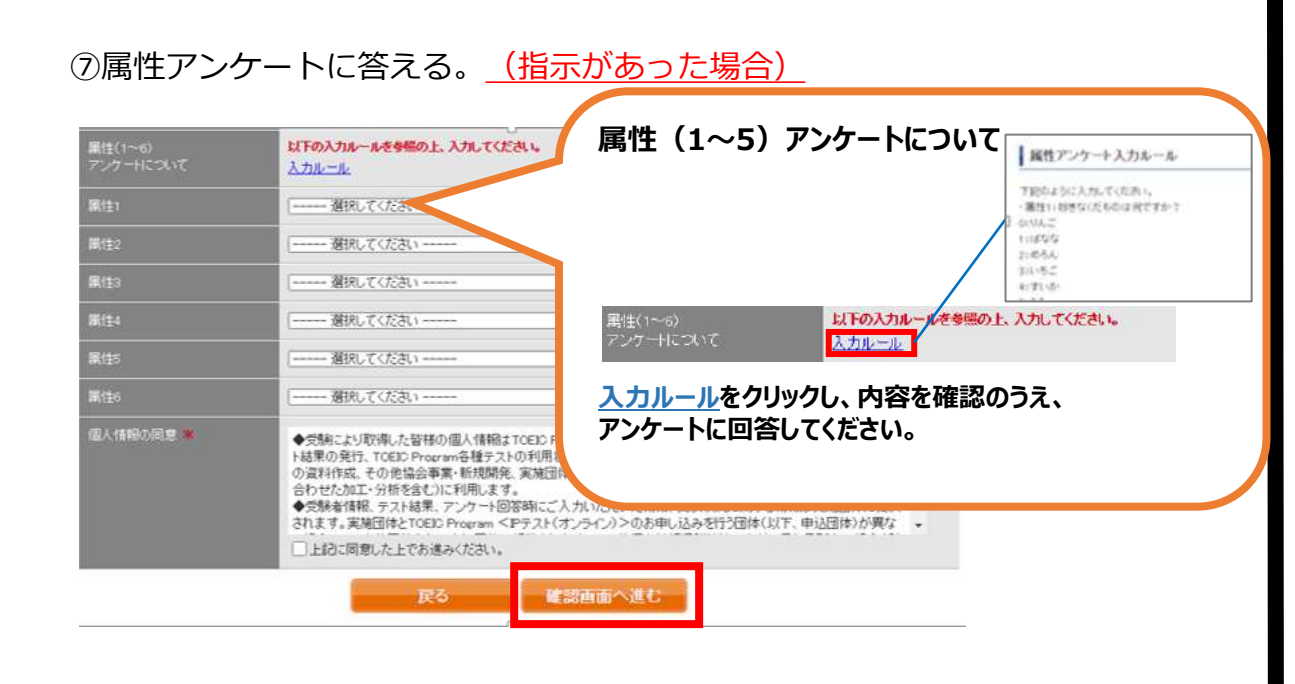

⑧「アンケート確認画面」の入力画面を確認。
 (以下画像は一部分のみ抜粋)
 問題なければ「回答完了」、修正が必要なら「内容修正」を押す。

| アンケートはまた完了してい、<br>以下内容に問題がなければ、 | ません。<br>、回答完了ポタンを押して下さい。 |  |  |
|---------------------------------|--------------------------|--|--|
| #R <b>*</b>                     | 大學                       |  |  |
| ≠潭 ★                            | 1年在学                     |  |  |
| 事前に団体ご担当者より指                    |                          |  |  |
| <b>第</b> (生)                    |                          |  |  |
| 圖(\$2                           |                          |  |  |
| <b>R</b> (13                    |                          |  |  |
| 麗(生4                            |                          |  |  |
| <b>第</b> 佳5                     |                          |  |  |
| <b>B</b> (\$6                   |                          |  |  |
| 個人情報の同意                         | 同意する                     |  |  |

⑨受験のしおりを確認の上、受験する。 ■パソコンで受験する場合(推奨):「受験する」ボタンから受験する。 ■iPadで受験する場合:専用アプリをインストールのうえ、受験する。 (ETS) TOEIC. ログアウト 受験のしおり TOEIC® Program <IPテスト(オンライン)> 受験者サイト TOEIC" Listening & Reading IPテスト (オンライン)の テスト時間は1時間です。 TOP > デノケートフォーム TOEIC" Listening & Reating IPアスト (オンライン) の戦闘 アンケート回答完了 Listening + 🚺 Reading 40001-05210900 アッケートの意味が完了しました。 気体の前に以下の気体のしたいちまずご確認が出た。 スコアの意味はマークシート方式と同じです 受いのしおり 受験のしおり TOEIC" Listening & Reading IPアスト(オンライン)の目前構成 Authorizationコー陸使用してデストを受触して TRANSPORTER & Realing PETER (2012) TRANSPORTER (2012) TRANSPORTER (201 <iPad Cra <パソコンで受験する場合(推奨)> ※事前に学校から共有 受験のしおりの動作環境を確認の上、以下の「受験する」ボタンを 以下の App Storeへのリンク先から専用 されていない場合は 揺してのたさい。 豊富アナリで受験してください。 Saterなどのブラウザでは受験できません。 内容を確認 受験する App Store 【注意》 【注意事项】 ウザはGoogle Chromeをお使い(ださい。 リモート試験官サービス(Zoom)を 場合、iPadでの安静は Mag きません で含ませんのでパンセンでの受診 はい場合は Google Chromeをインストールした (FR) TOELC パソコン用テスト開始画面 **iPad用アプリインストール画面** ※iPad受験の詳細は次ページに記載 **TOFIC Assessment** The TOEIC® Program TOEIC RT **M**< Login with Authorization Code The TOPIC<sup>®</sup> Listening and Reading Test (18) 7000 ssess the English-language listening and reading skills acded in the workplace 20 Ø ...... R townships of the 120 W 201077. tion a first メールに記載の he TOE/C\* Speaking and Writing Tests usess English language speaking and writing proficiency Authorization Code を入力 ⑩テスト終了後、スコアが表示されるため、確認できたら画面を閉じる。 (終了直後時点では、結果のダウンロードはできません。) Your TOEIC® Listening and Reading Results 画面を閉じる前に、スコアが表示 されたことを必ず確認! Reading Total Listening 10 ※スコア表示前に閉じると正常に 結果登録されません。 These online scores are intended for your informational use only.

This page is not valid for transmission of scores to an institution.

# ♦iPadでの受験手順

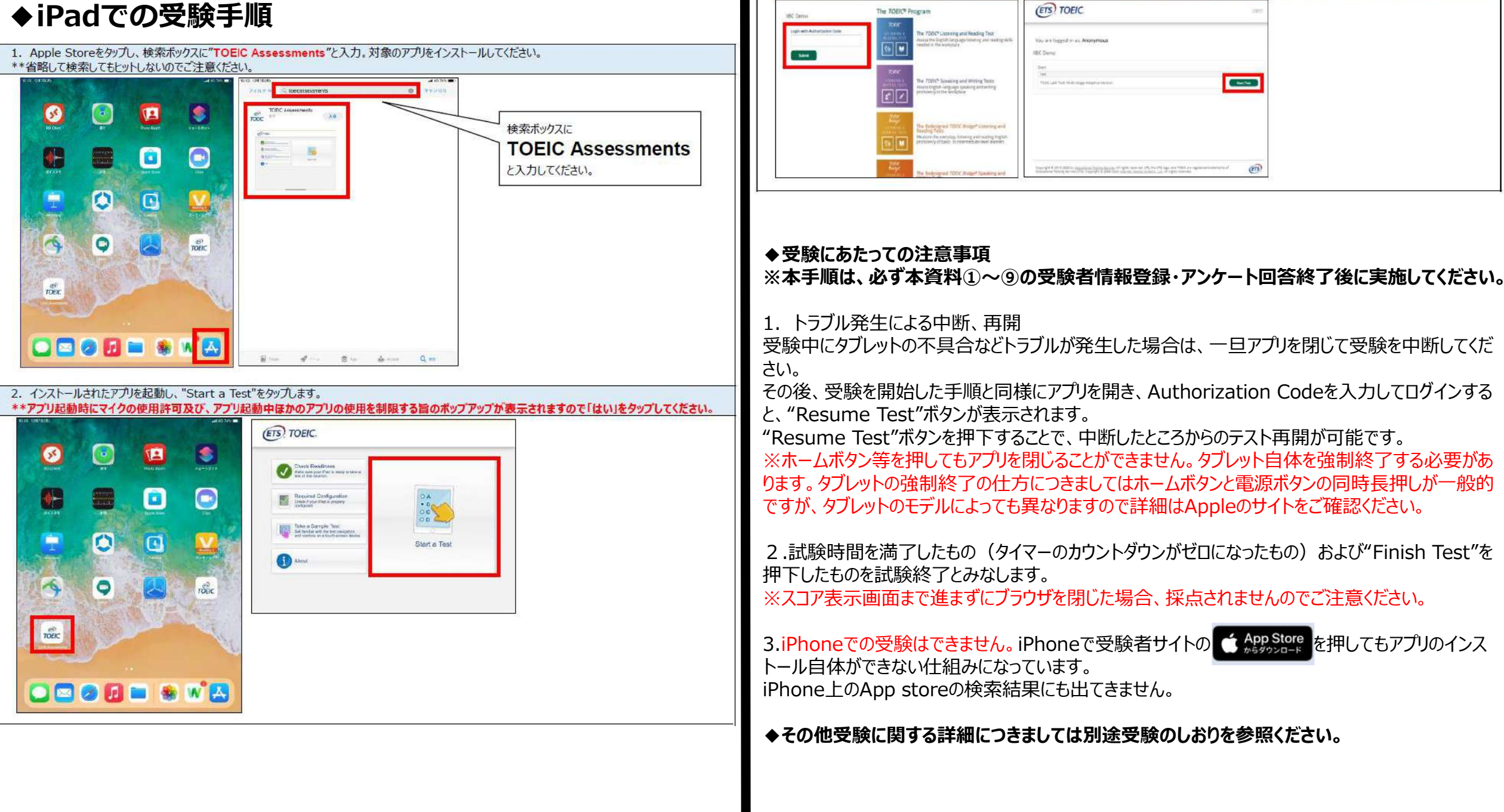

Authorization Codeを入力し"Submit"押下後、"Start Test"をタップしてください。テストが始まりますので画面に従って受験してください。

## 受験終了後の結果確認方法

①テスト結果取得通知メールを確認してください。※テスト結果取得通知メールは、受験日の翌日以降に配信されます。

国際 太郎様

TOEIC Listening & Reading IPテスト(オンライン)(申込番号OTLR000XXX)につきまして、 テスト結果のダウンロードが可能となりましたのでご連絡申し上げます。

■ 実施内容

Authorizationコード: XXXXXXX 受験期間: 20XX年XX月XX日~20XX年XX月XX日

※ログイン時に必要なパスワードはテスト実施前にご自身で設定いただいたものです。 パスワードをお忘れの方は下記URLよりAuthorizationコードを入力してパスワード再発行手続きをしてください。

URL : https://area18.smp.ne.jp/area/p/nasj9mfqbk0qhlgm2/hikAfc/login.html

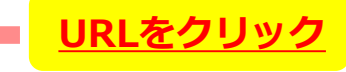

■ テスト結果の確認手続きについて

●テスト結果確認開始日
 20XX年XX月XX日 15時XX分XX秒

TOEIC Listening & Reading IPテスト (オンライン) 受験者サイトへ ログインをして、テスト結果をご確認ください。

#### 【テスト結果確認方法】

1.TOEIC Listening & Reading IPテスト(オンライン)受験者サイト (https://area18.smp.ne.jp/area/p/nasj9mfqbk0qhlgm2/hikAfc/login.html )にアクセス 2.Authorizationコードとご自身で感じた/パワードでサイトへロヴィン 3.「テスト格果確認」をクリック

<ダウンロード可能期間について> 上記テスト結果確認開始日より、翌月末までダウンロードが可能です。

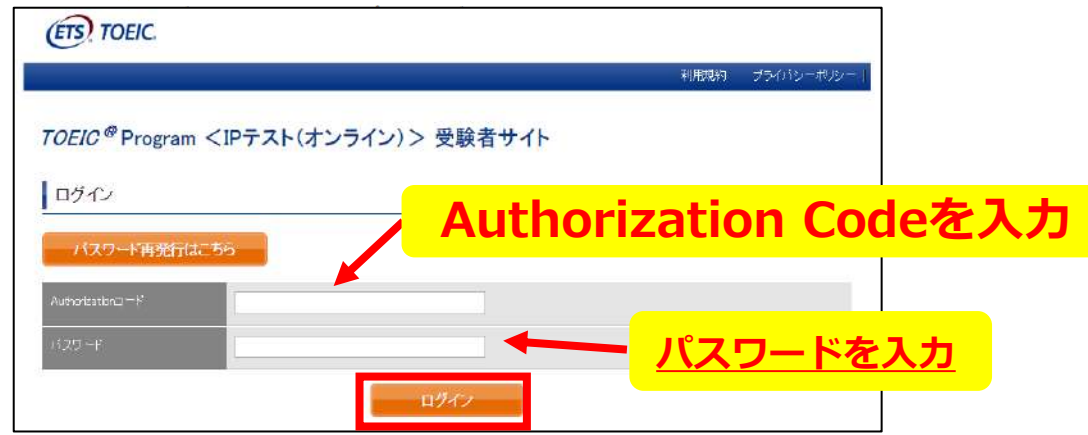

### ②テスト結果確認を押す。

|                    | TOEIC Listening & Reading Test |  |  |
|--------------------|--------------------------------|--|--|
| 申汉君母               | CTL:R000077                    |  |  |
| ≭¥Ⅲ₩2              | 74:74:2-52-                    |  |  |
| ∓≥⊦жжый∦еп         | BoxFeaPoxel                    |  |  |
| テスト素味味了日           | 2019年a月20日                     |  |  |
| 1994 B 1997 B 1977 | anstafadi                      |  |  |
| 登録情報               |                                |  |  |
| 氏名(漢字)             | 四洞 元子                          |  |  |
| FS(777)            | 1094 NT3                       |  |  |
| 氏名(ローマ事)           | KORUSAT HANAKO                 |  |  |
| (11月)              | \$715                          |  |  |
| 生年月日               | 2000年1月1日                      |  |  |
|                    | nishhas@ibcattolon             |  |  |
| 文教書寺               | 1054567380                     |  |  |
| (外間コート             | 1394                           |  |  |

#### ③テスト結果印刷を押すと、右側のPDFが表示され、ファイルの保存や印刷ができます。 ※確認期間は試験最終日の翌月末までですので注意してください。

|                                        |                       |           | 利用規約 レープライバシーボリシー | 1042 - 102 01000                                                                                                    | LINIEMING                                                                                                    |
|----------------------------------------|-----------------------|-----------|-------------------|----------------------------------------------------------------------------------------------------|----------------------------------------------------------------------------------------------------|
|                                        |                       |           |                   |                                                                                                    | 3                                                                                                    |
| TOFIC ® Progra                         | m くIPテスト(オンライ)        | こう 単語サイト  |                   | 2020/41 2020/41 2020/410                                                                                                    | READING                                                                                                    |
| TOLIO FIUGIA                           |                       |           |                   | 12222<br>Marcelan Antonia<br>Marcelan Antonia<br>Marcelan Marcelan Marcelan<br>Marcelan Marcelan Marcelan Marcelan Marcelan Marcelan Marcelan Marcelan Marcelan Marcelan Marcelan Marcelan Mar                                                                                                    | - 2                                                                                                    |
| テフト結果                                  |                       |           |                   | ALL KORDEN HARKO                                                                                                    | 5                                                                                                    |
| 7 71%                                  |                       |           |                   | 3100                                                                                                    | A.E.                                                                                                    |
| Teaching along                         | 74748-44-             |           |                   | LINE AND                                                                                                    | HEAD                                                                                                    |
| Discouldant.                           | 717112 12             |           |                   | DOMESTIC OF BAYLENDE CO-BAY                                                                                                    | NUMBER OF THE OWNER OF THE OWNER OF THE OWNER OF THE OWNER OF THE OWNER OF THE OWNER OWNER OWN |
|                                        | 2019/6/26             |           |                   | Reversion of all formations and the second second s |                                                                                                    |
| Name                                   | 国際 花子                 |           |                   | ALTERATOR CALLER AND AND AND A                                                                                                    | 42. 8242-342(76249)<br>(82.<br>(22. 1997) 793, 1981, 1981                                                                                                    |
|                                        | ampira                |           |                   | 11日本の日本の11日本の11日本の11日本の11日本の11日本の11日本の1                                                                                                    |                                                                                                    |
| Cave of circle                         |                       |           |                   | 1000                                                                                                    | Contract - antimore                                                                                                    |
|                                        | 1/234567890           |           |                   | 2712                                                                                                    |                                                                                                    |
|                                        | 1234                  |           |                   |                                                                                                    |                                                                                                    |
|                                        |                       |           |                   |                                                                                                    |                                                                                                    |
| Your 70.60 <sup>48</sup> Listening and | Reading Test Results? |           |                   |                                                                                                    |                                                                                                    |
|                                        | .istening             | Fixed ing | Total             |                                                                                                    |                                                                                                    |
|                                        | 300                   | 250       | 950               |                                                                                                    |                                                                                                    |
|                                        |                       |           |                   |                                                                                                    |                                                                                                    |

よくあるご質問 (FAO)

## 【動作環境(パソコン)】

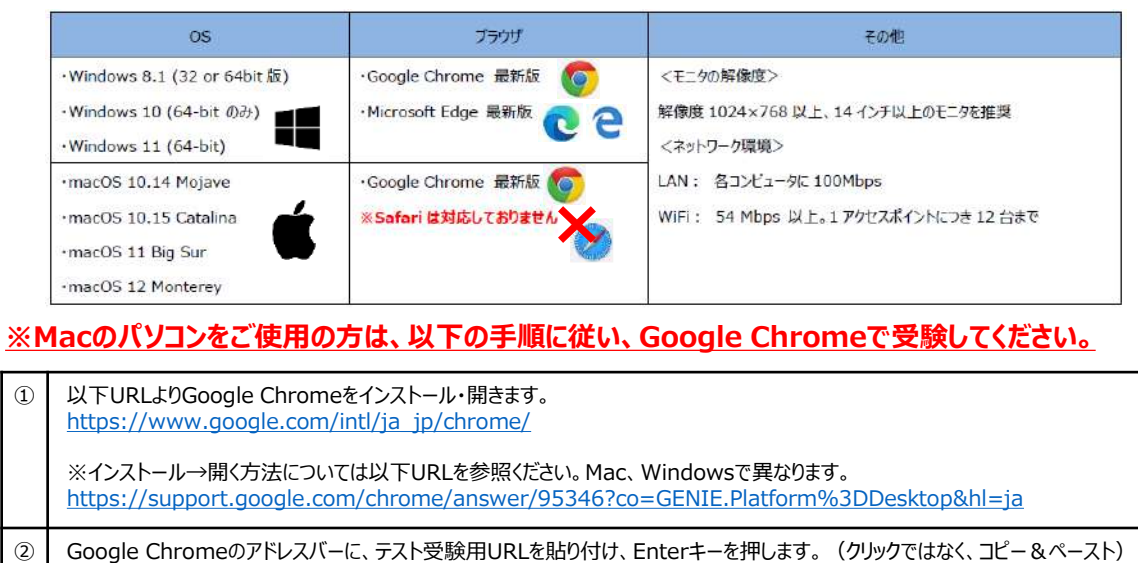

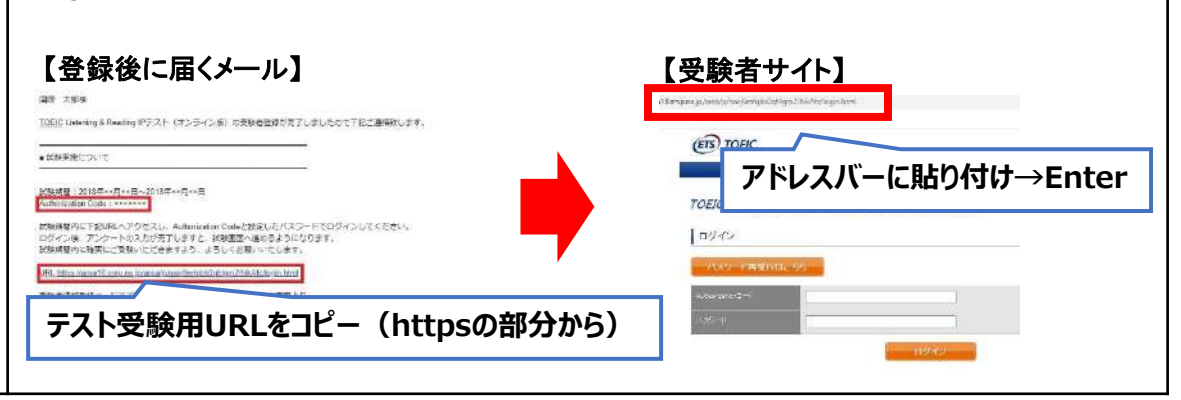

## 【動作環境(iPad)】 <u>※スマートフォンには対応していません。</u>

| モデル                                                                                                    | OS          | その他                                                                         |
|----------------------------------------------------------------------------------------------------|-------------|-----------------------------------------------------------------------------|
| <ul> <li>・iPad 第4世代以降</li> <li>・iPad Air 2以降</li> <li>・iPad Pro 第3世代以降</li> <li>※iPad miniについてはモニタサイズが小さいため<br/>推奨しておりません。</li> <li>※上記モデル以前のモデルについては動作検証を<br/>しておりません。</li> </ul> | +iOS 10.2以降 | <モニタ><br>解像度 1024×768以上を推奨<br><ネットワーク環境><br>WiFi<br>※4G等モバイル回線での受験はお控えください。 |

●「非SSLでの接続は許可されていません」というエラーが表示されている。
 ▲ 受験のしおりの最終ページを参照し、パソコンを調整してください。

● readingパートで前の問題に戻りたいが「Back」ボタンが見当たらない。
 ▲ Reviewボタンから戻ってください。

スコアをもう一度確認したい。
 A 結果確認期間に確認できます。また、PDFの保存や印刷も可能です。
 確認可能期間は試験最終日の翌月末までです。

① 指定期間を過ぎたが、受験できるか。
 A 受験できません。

本FAQを読んでも解決しない場合は、以下までお問い合わせください。 <u>TOEICオンラインテスト ヘルプデスク(03-5521-5912、営業時間:平日10時〜17時)</u>